Bibliothèque nationale de France

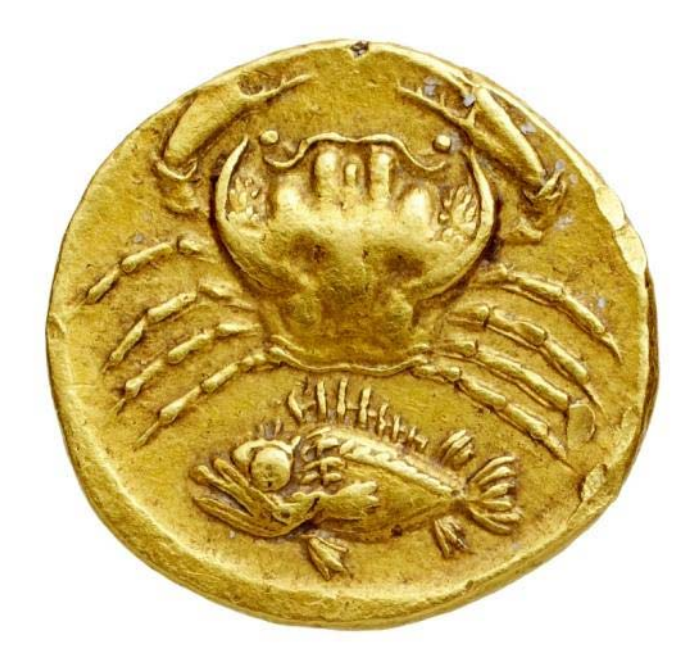

### Greek Coins in the General Catalogue of the BnF

Department of Coins, Medals and Antiques

- This document is a short introduction to explain how to find the coins in the catalogue of the Bibliothèque nationale de France.
- This is a work in progress. We intend to improve the access to the pictures and gradually fill in the database. 130,000 Greek and Roman Provincial coins will eventually be available for study.

#### Access to the catalogue: www.bnf.fr

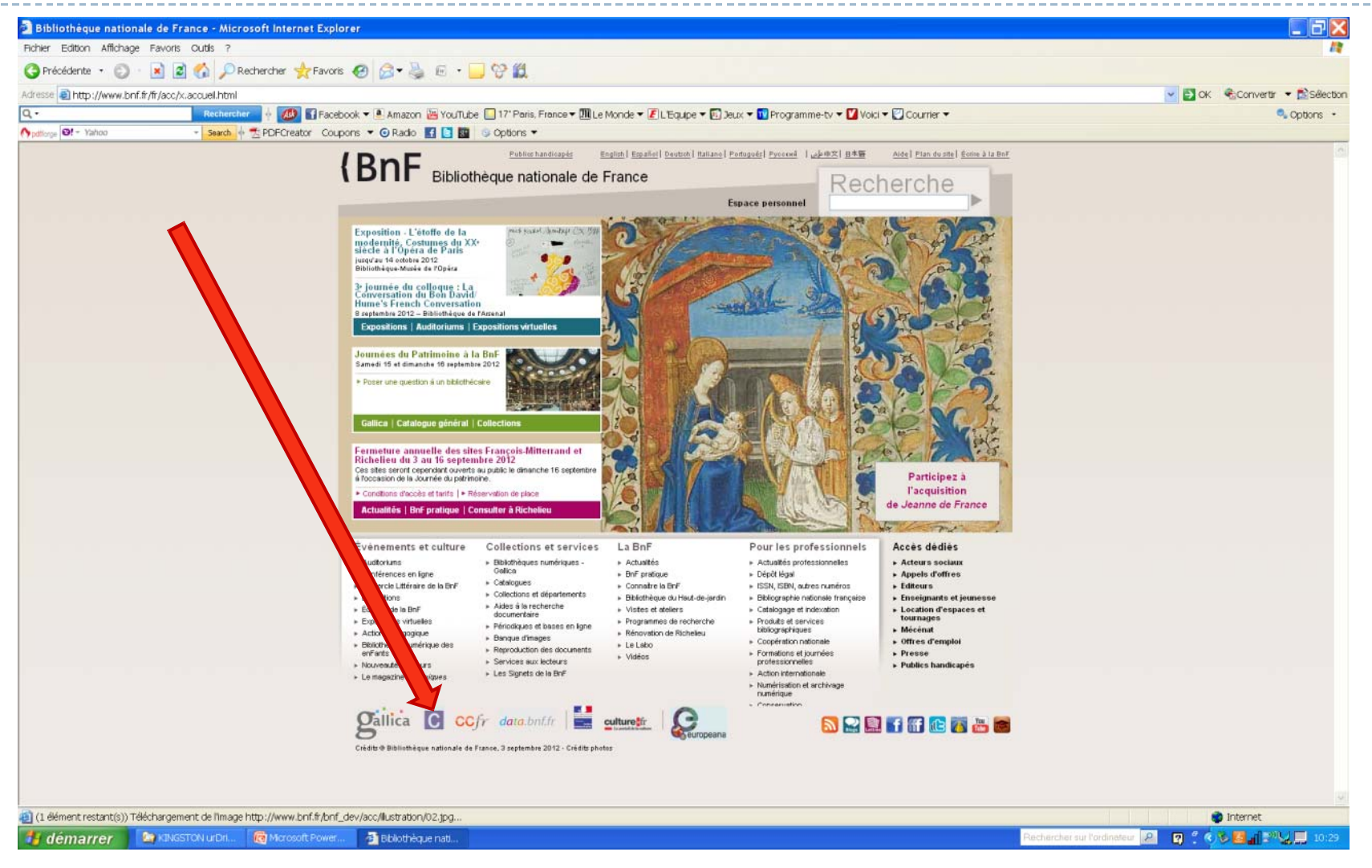

## A project in progress

- The pictures are uploaded to the General catalogue as data is completed.
- The catalogue is designed for books. Until the creation of specialised numismatic fields:
  - Coins will appear as « objets monétiformes, monographies » (monetary objects, monographies),
  - Mints will be listed under « auteurs » (authors).
- In the future, the BnF website will offer a more streamlined and easier access to the coin collection

# A project in progress

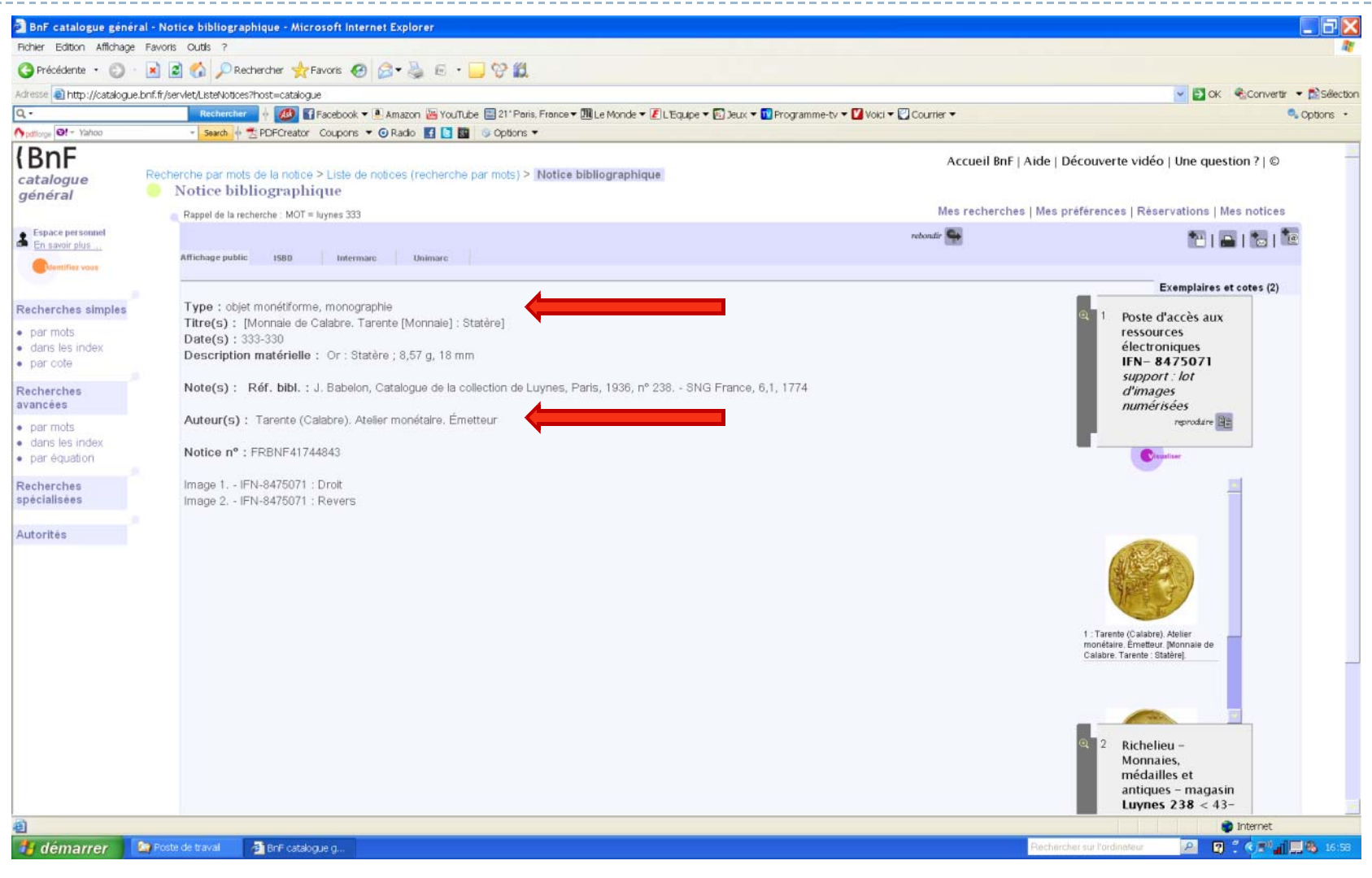

To search a coin in the Catalogue général

The research « par mot de la notice » allows easy searching in French :

- By inventory number of the coin, example : Luynes 333
- By collection, example : Chandon de Briailles
- By mint, example : Syracuse
- By authority, example : Alexandre III
- By metal, example : argent
- Or combining several words, example : Philippe II Pella argent

### Research by « mots de la notice »

| / Précédente 🔹 🔘 🕤 🛃           | 📓 🏠 🔎 Rechercher 🤺 Favoris 🚱 🎯 🔻 璗 📼 🝷 🧾 💝 🕯                                | 9                                                                                                    |                                              |                              |
|--------------------------------|-----------------------------------------------------------------------------|----------------------------------------------------------------------------------------------------|----------------------------------------------|------------------------------|
| esse 🕘 http://catalogue.bnf.fr | i/jsp/recherchemots_simple.jsp?host=catalogue&niveauMax=1&categorieDeRecher | che=RechercheMots                                                                                              | ×                                            | 🛃 OK 🛛 🔩 Convertir 🔻 🔂 Sélec |
| l                              | Rechercher 🕴 💋 🚹 Facebook 🔻 🖲 Amazon 🔚 YouTube 🔤 21* P                      | aris, France 🕶 🎹 Le Monde 👻 🗾 L'Equipe 💌 🛐 Jeux 👻 📆 Programme-tv 💌 💟 Voici '                                   | 🛛 Courrier 🕶                                 | 🔍 Options                    |
| fforge 🛛 - Yahoo               | 👻 Search 🜵 🔁 PDFCreator Coupons 🔻 🕢 Radio 📑 💽 🛐 📀 Option                    | <b>▼</b> ar                                                                                                    |                                              |                              |
| 3nF                            | Enquête de l'Observatoire des publics de la BnF : votre avis nou            | s intéresse !                                                                                                  |                                              |                              |
| talogue                        |                                                                             | and a second second second second second second second second second second second second second second second | Acqueil BrE L Aide L Découverte vidée LL     | Inc. question 2 L C          |
| énéral Re                      | echerche par mots de la notice 🔵                                            |                                                                                                    | Accessi Dili TAide E Deconverte video FC     | ine question i l'e           |
| -                              | Recherche par mots de la notice                                             |                                                                                                    |                                              |                              |
| space personnel                | e                                                                           |                                                                                                    | Mes recherches   Mes préférences   Réservati | ons   Mes notices            |
| in savoir plus                 | Ce mode de recherche vous permet d'accéder à des notice                     | s par un ou plusieurs mots présents n'importe où dans ces notices.                                             |                                              |                              |
| Ddentifiez vous                | Pour retrouver la recherche simple classique (par index), <u>cl</u>         | iquez ici.                                                                                                    |                                              |                              |
|                                |                                                                             |                                                                                                    |                                              |                              |
| herches simples                | Recherche Luynes 333                                                        |                                                                                                    |                                              |                              |
| ar mots                        |                                                                             |                                                                                                    |                                              |                              |
| ans les index                  |                                                                             |                                                                                                    | afficher 🛛 🔽 résultats par 💦 🕞 Becherch      | er Effacer                   |
| ar cote                        |                                                                             |                                                                                                    | page                                         |                              |
| herches                        | Collections                                                                 | Types de document                                                                                              | Types de notice                              |                              |
| icées                          | Tout désélectionner                                                         | Tout désélectionner                                                                                            | Tout désélectionner                          |                              |
| ar mots                        |                                                                             |                                                                                                    |                                              |                              |
| ans les index<br>ar équation   | Decumento pumóricão                                                         | 🔽 Texte imprimó                                                                                                | Monographies                                 |                              |
|                                | <ul> <li>Documents numerises</li> </ul>                                     | Musique imprimée et manuscrite                                                                                 | Périodiques                                  |                              |
| herches                        |                                                                             | Documents iconographiques                                                                                      | Recueils                                     |                              |
| claiisees                      | Ioibiac - Haut de Jardin                                                    | Enregistrements sonores                                                                                        | <ul> <li>Collections éditoriales</li> </ul>  |                              |
| orités                         |                                                                             | Images animées                                                                                                 | Ensembles                                    |                              |
|                                | Tolbiac - Rez de Jardin                                                     | Documents électroniques                                                                                        | Spectacles                                   |                              |
|                                | <ul> <li>Collections des départements spécialisés</li> </ul>                | Documents multisupports                                                                                        |                                              |                              |
|                                |                                                                             | Documents cartographiques                                                                                      |                                              |                              |
|                                |                                                                             | Documents d'archives et manuscrits                                                                             |                                              |                              |
|                                |                                                                             | Objets                                                                                                    |                                              |                              |
|                                |                                                                             | Spectacles                                                                                                    |                                              |                              |

- Add the word « monnaie » (coin) to limit the research to numismatic collections.
- There are no descriptions of the coin types. It is currently not possible to do research by theme or type (« Apollo » or « horse »).

#### Add « monnaie » to the research

| BnF catalogue génér.                                     | al - Recherche simple - Microsoft Internet Explorer                               |                                                                            |                                                               |
|----------------------------------------------------------|-----------------------------------------------------------------------------------|----------------------------------------------------------------------------|---------------------------------------------------------------|
| Fichier Edition Affichage                                | Favoris Outils ?                                                                  |                                                                            |                                                               |
| 🕞 Précédente 🔹 🌍 🔹                                       | 🗟 🟠 🔎 Rechercher 🤺 Favoris 🤣 🎯 🛸 🕞 💝 🕯                                            | <u>a</u>                                                                   |                                                               |
| Adresse 🙆 http://catalogue.                              | .bnf.fr/jsp/recherchemots_simple.jsp?host=catalogue&niveauMax=1&categorieDeRecher | che=RechercheMots                                                          | Sélection 🔁 🔿 🖉 Convertir 🔻 🔂 Sélection                       |
| <b>Q. •</b> Luynes 333                                   | Rechercher 🔶 💋 🚮 Facebook 🔻 🖲 Amazon 👑 YouTube 🔤 21* F                            | aris, France 🕶 🎹 Le Monde 👻 🛃 L'Equipe 💌 🛐 Jeux 💌 🏧 Programme-tv 💌 🏹 Voici | ci 🕶 💟 Courrier 🕶 🔍 Options 💌                                 |
| ypdfforge Ø! - Yahoo                                     | 👻 <mark>Search</mark> 🖗 🔁 PDFCreator Coupons 🔻 🧿 Radio 🔢 💽 🚳 🥹 Option             | ns 🔻                                                                       |                                                               |
| (BnF                                                     | Enquête de l'Observatoire des publics de la BnF : votre avis nou                  | s intéresse !                                                              |                                                               |
| catalogue                                                |                                                                                   | Accueil BnF   Aide   Découverte vidéo   Une question ?   ©                 |                                                               |
| général                                                  | Recherche par mots de la notice                                                   |                                                                            |                                                               |
| Econoco porcoppol                                        | Kecherche par mots de la nouce                                                    |                                                                            | Mas rasharahas   Mas préférences   Pésanyations   Mas potiess |
| En savoir plus                                           | Co mode de recharche vous permet d'accéder à des peties                           | e ner un su plusiques moto présente plimpette sà dans ses petiess          | mes recherches   mes preferences   Reservations   mes notices |
| Contifiez vous                                           | Pour retrouver la recherche simple classique (par index), <u>cl</u>               |                                                                            |                                                               |
|                                                          | 9                                                                                 |                                                                            |                                                               |
| Recherches simples                                       | Pecherche Chandon do Brisillos m                                                  | annaia                                                                     |                                                               |
| <ul> <li>par mots</li> </ul>                             | Recherche Chandon de Brialles m                                                   | unnaie                                                                     |                                                               |
| <ul><li>dans les index</li><li>par cote</li></ul>        |                                                                                   |                                                                            | a <i>lficher</i> 20 v résultats par <b>Rechercher Effacer</b> |
| Recherches                                               | Collections                                                                       | Types de document                                                          | Types de notice                                               |
| avancées                                                 | Tout décélectionner                                                               | <ul> <li>Tout désélectionner</li> </ul>                                    | Tout désélectionner                                           |
| par mots                                                 |                                                                                   |                                                                            |                                                               |
| <ul> <li>dans les index</li> <li>par équation</li> </ul> |                                                                                   | Tout désélectionner                                                        | Monographies                                                  |
|                                                          | Documents numerises                                                               | Musique imprimée et manuscrite                                             | Périodiques                                                   |
| Recherches                                               | V R Tolbiac Haut do Jardio                                                        | Documents iconographiques                                                  | Recueils                                                      |
| specialisees                                             |                                                                                   | Enregistrements sonores                                                    | Collections éditoriales                                       |
| Autorités                                                |                                                                                   | ☑ Images animées                                                           | Ensembles                                                     |
|                                                          | Iolbiac - Rez de Jardin                                                           | Documents électroniques                                                    | Spectacles                                                    |
|                                                          | 🗹 🙂 Collections des départements spécialisés                                      | Documents multisupports                                                    |                                                               |
|                                                          |                                                                                   | Documents cartographiques                                                  |                                                               |
|                                                          |                                                                                   | Documents d'archives et manuscrits                                         |                                                               |
|                                                          |                                                                                   | ✓ Objets ✓ Spectrology                                                     |                                                               |
|                                                          |                                                                                   | <ul> <li>Operacies</li> </ul>                                              |                                                               |
|                                                          |                                                                                   |                                                                            |                                                               |
|                                                          |                                                                                   |                                                                            |                                                               |
|                                                          |                                                                                   |                                                                            |                                                               |
|                                                          |                                                                                   |                                                                            |                                                               |
|                                                          |                                                                                   |                                                                            |                                                               |
|                                                          |                                                                                   |                                                                            |                                                               |
|                                                          |                                                                                   |                                                                            |                                                               |
| 🗿 Terminé                                                |                                                                                   |                                                                            | 🖉 Internet                                                    |
| 🚹 démarrer                                               | 🔄 Présentation mo 🧧 BnF catalogue g 🔞 Microsoft Power                             |                                                                            | Rechercher sur l'ordinateur 🖉 🦿 🕈 🥐 🚛 🕵 17:02                 |

### Digitisation in progress

- Approximately 20,000 pictures are uploaded in the catalogue each month.
- To see the pictures already online, select « documents numérisés » (digitised documents) in the right part of the list of answers to your request

### « Documents numérisés »

| 🔇 Précédente 🔹 🔘 🐁 🖹                                                   | 2 🏠 🔎                   | 🗅 Rechercher   📩 Favoris 🤞                       | 3 🔗 <del>-</del> 🖕 🖻 · 🗾 😚                | 12                               |                                 |                               |                                        |                          |                         |
|------------------------------------------------------------------------|-------------------------|--------------------------------------------------|-------------------------------------------|----------------------------------|---------------------------------|-------------------------------|----------------------------------------|--------------------------|-------------------------|
| Adresse 🕘 http://catalogue.bnf.fi                                      | r/servlet/Reche         | ercheEquation?host=catalogue                     |                                           |                                  |                                 |                               |                                        | 💌 🛃 ок 🔍                 | 👌 Convertir 🔻           |
| Q - Luynes 333                                                         | Recher                  | ercher 🕴 🐠 🖬 Faceboo                             | 💌 🖲 Amazon 🔠 YouTube 🔤 21                 | * Paris, France 🔻 🎹 Le Monde 👻 🛃 | 🛿 L'Equipe 🔻 🛐 Jeux 🔻 🔟 Program | nme-tv 👻 Volci 👻 💟 Courrier 👻 |                                        |                          | <b>್</b> c              |
|                                                                        | ✓ Search                | h ∲ ⊠ PDFCreator Coupor                          | s 🔻 🕑 Radio 📑 🚺 🚰 🤍 Op                    | tions 🔻                          |                                 |                               | -                                      |                          |                         |
| <b>( BNF</b><br>catalogue<br>général <sup>Re</sup>                     | cherche par<br>Liste de | mots de la notice > Liste<br>e notices (rechercl | de notices (recherche par<br>ne par mots) | mots)                            |                                 | Accueil BnF   Aide            | Découverte vi                          | déo   Une questio        | on ?   ©                |
| Espace personnel                                                       | ٩                       |                                                  |                                           |                                  |                                 | Mes recherches   Me           | s préférences   F                      | Réservations   Me:       | s notices               |
| Odentifiez vous                                                        | Rechero                 | che : Chandon de Del                             | ailler                                    |                                  |                                 |                               |                                        |                          |                         |
|                                                                        | Résult                  | tats : 2073 notices                              |                                           |                                  |                                 |                               |                                        |                          |                         |
| Recherches simples                                                     | Dented                  |                                                  |                                           | Allen à la name d                |                                 |                               | 14000000000000000000000000000000000000 | Voir les notice          | BS                      |
| <ul> <li>par mots</li> <li>dans les index</li> <li>par cote</li> </ul> |                         | 1 / 104                                          | Trier<br>par                              | Aller a la page .                |                                 |                               |                                        | Filtrer les résul        | Itats                   |
| Recherches<br>avancées                                                 | 1 🗖                     | Monnaie de Luc                                   | anie. Velia : Didrachme]                  |                                  |                                 |                               |                                        | pan<br>Type de documer   | nt 🤝                    |
| • par mots                                                             | 2 🗖                     | Monnaie de Luc                                   | anie. Velia : Drachme]                    |                                  |                                 |                               | -                                      | Objets                   | 2073                    |
| <ul> <li>dans les index</li> <li>par équation</li> </ul>               | 3 🔲                     | Monnaie de Luc                                   | anie. Velia : Drachme]                    |                                  |                                 |                               |                                        | Type de notice           | ~                       |
| Recherches                                                             | 4                       | Monnaie de Luc                                   | anie. Velia : Drachme]                    |                                  |                                 |                               | -                                      | Monographies             | 2073                    |
|                                                                        | 5 🗖                     | Monnaie de Luc                                   | anie. Velia : Drachme]                    |                                  |                                 |                               |                                        | Collection               | $\overline{\mathbf{v}}$ |
| Autorites                                                              | 6 🔲                     | Monnaie de Luc                                   | anie. Velia : Drachme]                    |                                  |                                 |                               |                                        | Documents<br>numérisés   | 2018                    |
|                                                                        | 7                       | Monnaie de Luc                                   | anie. Velia : Drachme]                    |                                  |                                 |                               |                                        | Monnaies et<br>médailles | 2073                    |
|                                                                        | 8 🔲                     | Monnaie de Luc                                   | anie. Velia : Drachme]                    |                                  |                                 |                               |                                        | antiques                 |                         |
|                                                                        | 9 🗖                     | Monnaie de Luc                                   | anie. Velia : Didrachme]                  |                                  |                                 |                               |                                        |                          |                         |
|                                                                        | 10 🗖                    | Monnaie de Luc                                   | anie. Velia : Drachme]                    |                                  |                                 |                               |                                        |                          |                         |
|                                                                        | 11 🗖                    | Monnaie de Luc                                   | anie. Velia : Didrachme]                  |                                  |                                 |                               |                                        |                          |                         |
|                                                                        | 12 🔲                    | Monnaie de Luc                                   | anie. Velia : Didrachme]                  |                                  |                                 |                               |                                        |                          |                         |
|                                                                        | 13 🔲                    | 🖗 [Monnaie de Luc                                | anie. Velia : Didrachme]                  |                                  |                                 |                               |                                        |                          |                         |
|                                                                        | 14                      | Monnaie de Bru                                   | tium Caulonia : Statòro]                  |                                  |                                 |                               |                                        |                          |                         |

#### To see the pictures

- Select a coin in the list of digitised documents.
- The picture is visible in the right part of the file.
- To see a full picture, select « visualiser » in the right part of the screen.
- The « visualiseur » (window) offers several choices:
  - Chemin de fer (pull down menu on left)
  - Image seule (picture only)
  - Planche contact (picture field)
  - Plein écran (full screen)

## To see the pictures

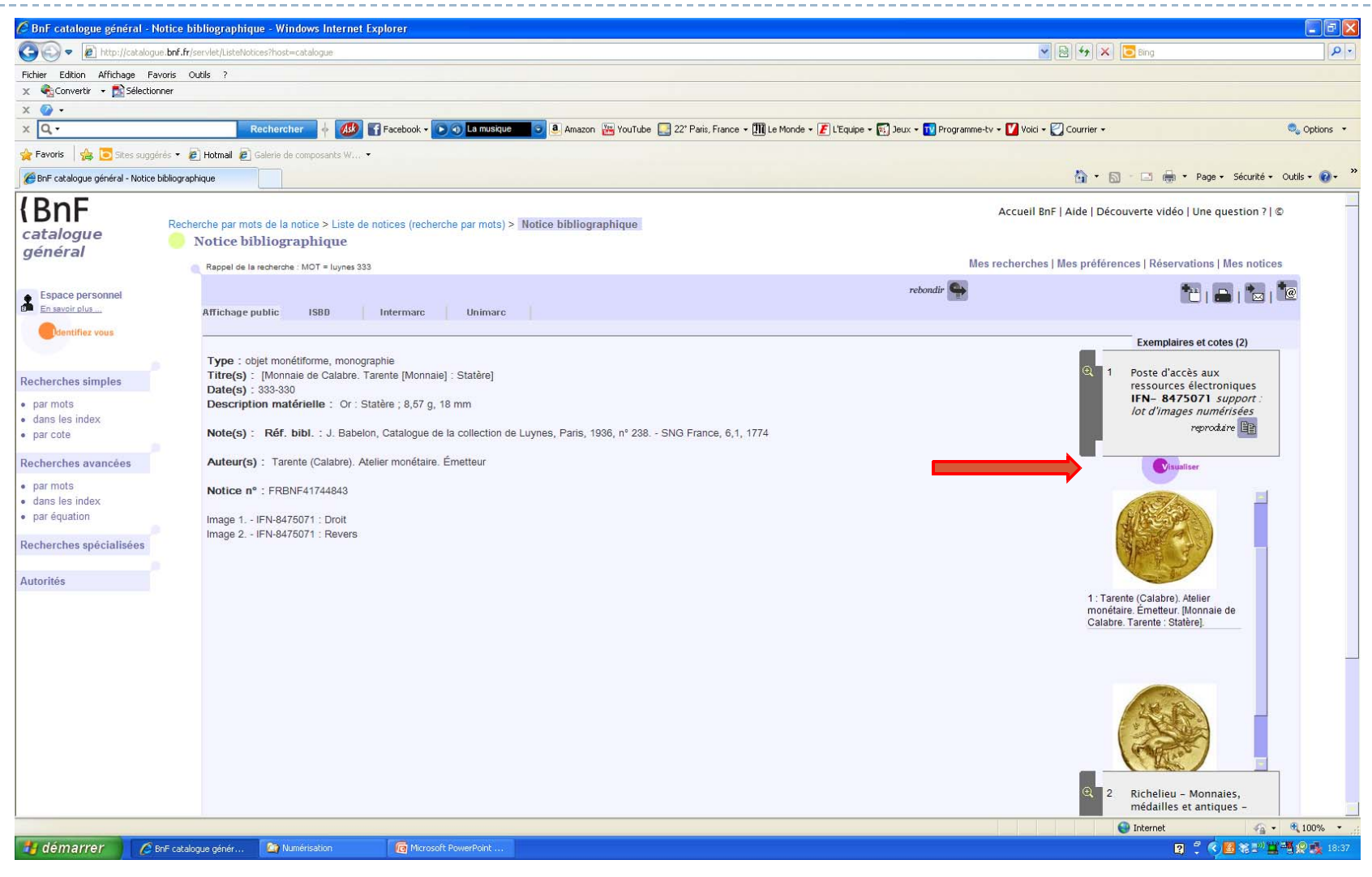

# View « planche contact » (picture field)

| 🖉 BnF c                                                                                                    | 🜈 Gallica - Tarente   | (Calabre). Atelier       | monétaire. Émetteur. [M                        | onnaie de Calabre, Taren                       | te : Statèr - Windows Int                                              | ernet Explorer            |                                              |                                             |                                   | - 2 ×        |
|----------------------------------------------------------------------------------------------------|-----------------------|--------------------------|------------------------------------------------|------------------------------------------------|------------------------------------------------------------------------|---------------------------|----------------------------------------------|---------------------------------------------|-----------------------------------|--------------|
| CO                                                                                                    | 🕒 🗢 🖻 http            | ://visualiseur.bnf.fr/ar | k:/12148/btv1b8475071m                         |                                                |                                                                        |                           |                                              | 💌 🗟 😽 🗙 📴 Bing                              | P -                               |              |
| Fichier                                                                                                    | Fichier Edition Affic | hage Favoris Out         | ils ?                                          |                                                |                                                                        |                           |                                              |                                             |                                   |              |
| × 🕢                                                                                                    | X Convertir •         | Selectionner             |                                                |                                                |                                                                        |                           |                                              |                                             |                                   |              |
| x Q                                                                                                    | × Q                   |                          | Rechercher 🚸                                   | 🐠 🚮 Facebook + 💽                               | 🕦 La musique 💿 🧕 An                                                    | nazon 🚟 YouTube 🌅 22* Par | ris, France 👻 🎹 Le Monde 👻 🛃 L'Equipe 👻 🋐 Je | eux 🕶 🔟 Programme-tv 👻 Voici 👻 💟 Courrier 👻 | 🔍 Options 👻                       | Options 🔹    |
| 🚖 Favori:                                                                                                    | 🚖 Favoris 🛛 👍 💽       | 5ites suggérés 🔹 🙋       | Hotmail 🙋 Galerie de composa                   | nts W •                                        |                                                                        |                           |                                              |                                             |                                   |              |
| 🏉 BnF ca                                                                                                    | Gallica - Tarente (Ca | labre). Atelier monétai  | re. Émette                                     |                                                |                                                                        |                           |                                              | 🏠 🔹 🔝 🕤 🚍 🖶 🕶 Page 🕶 Sé                     | curité + Outils + 🔞 + 🂙           | tils + 🔞 + 👋 |
| Catal<br>géné<br>Espa<br>ena<br>Parm<br>dans l<br>par co<br>Recherco<br>par m<br>dans l<br>par co<br>Recherco<br>Autorité | gallica               | Tarent<br>Notice         | e (Calabre). Atelier .<br>Légendes   Chemin de | monétaire. Émetteu<br>Fer   mage Seule Pr<br>P | rr [Monnaie de Cal<br>nche Contact] Plein Ec<br>age 1/1 (images 1-2/2) | abre. Tarente : State     | ère].<br>uire                                |                                             |                                   |              |
|                                                                                                    |                       |                          | -                                              |                                                |                                                                        |                           |                                              |                                             |                                   |              |
|                                                                                                    |                       |                          |                                                |                                                |                                                                        |                           |                                              | Internet                                    | 💉 🗸 100% 🔹                        |              |
| http://catal                                                                                                    | narrer 🚺 🙋 Bri        | - catalogue génér        | 🖉 Gallica - Tarente (Cal                       | a Numérisation                                 | i Microsoft PowerPoint                                                 |                           |                                              |                                             | R ? < <mark>B</mark> % " <b>"</b> | 100% • 👬     |

### View « chemin de fer » (pull down menu)

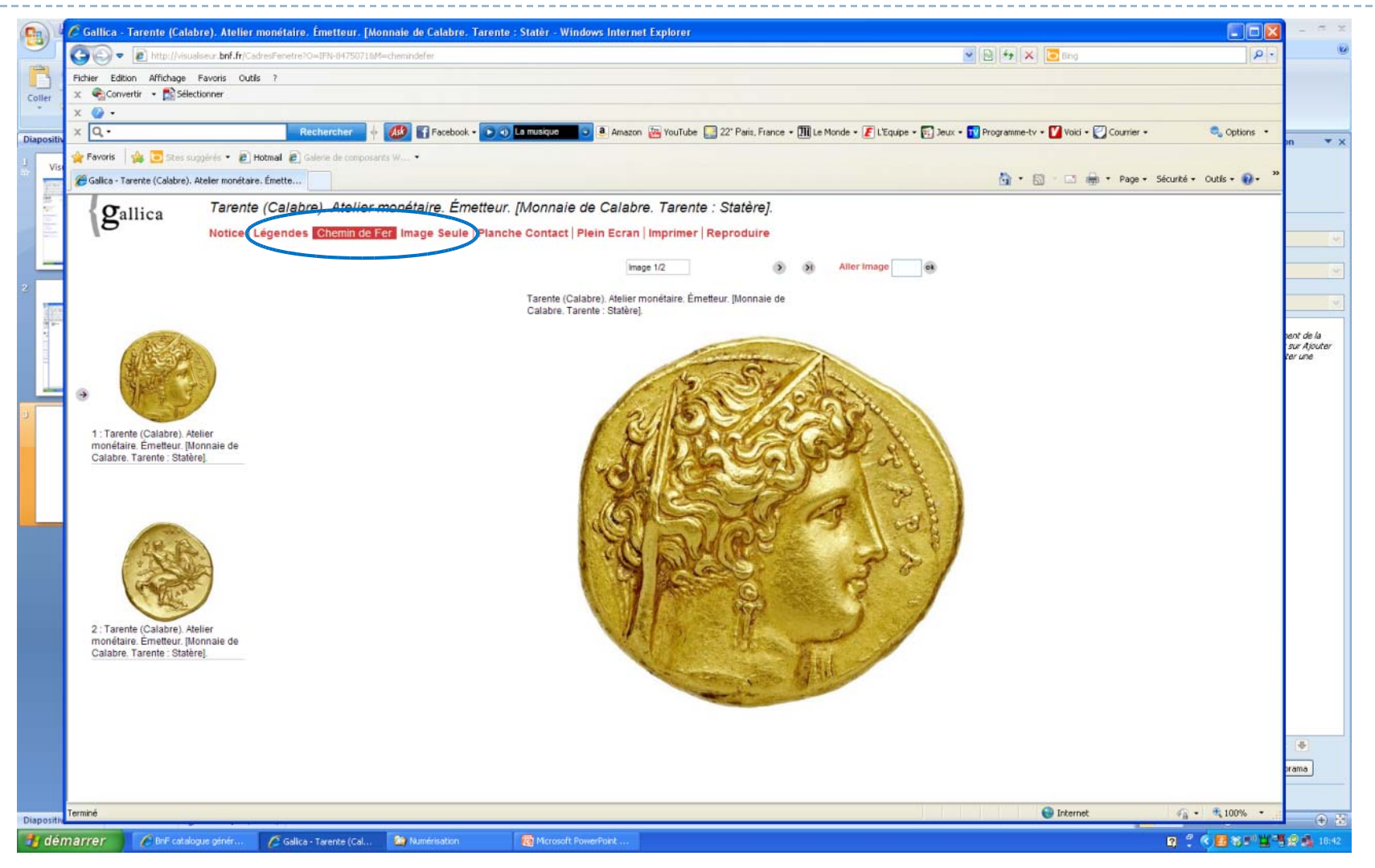

### View « plein écran » (full screen)

| C Tarente (Calabre)         | . Atelier monétaire, Émetteur, l'Monnaie de Calab              | re. Tarente : Statère] Wind                                               | ows Internet Explorer          |                                                                                                    |          |                         |
|-----------------------------|----------------------------------------------------------------|---------------------------------------------------------------------------|--------------------------------|----------------------------------------------------------------------------------------------------|----------|-------------------------|
| http://visualiseur.bnf.     | fr/Document/CadresPage?0=IFN-84750718.T=pleinEcran             |                                                                           |                                |                                                                                                    |          |                         |
|                             |                                                                | Image                                                                     | e 1/2                          | > > Aller Image ok Fermer                                                                                                    |          | 11                      |
| http://visualiseur.bnf.     | fr/Document/CadresPage?O=IFN-84750718T=pleinEcran              | Image<br>rente (Calabre). Atelier monétaire<br>labre. Tarente : Statère). | 112<br>. Émetteur, [Monnale de | Aller Image Aller Image Aller Imag |          |                         |
|                             |                                                                |                                                                           |                                |                                                                                                    |          |                         |
|                             |                                                                |                                                                           |                                |                                                                                                    |          |                         |
| (1 élément restant(s)) Télé | chargement de l'image http://visualiseur.bnf.fr/images/button_ | ok.gif                                                                    |                                |                                                                                                    | Internet | 🖓 + 🔍 100% -            |
| 背 démarrer                  | 🖉 BnF catalogue génér 🥢 🌈 Gallica - Tarente (Cal.              | 🥻 🖉 Tarente (Calabre). At                                                 | Mumérisation                   | Microsoft PowerPoint                                                                                                    |          | 😰 🚆 🔇 🛃 🏹 🔛 🔛 🙀 🥵 18:43 |

## To order a picture

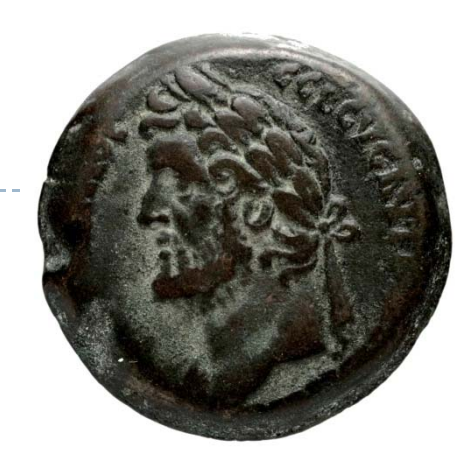

- http://www.bnf.fr/fr/collections\_et\_services/reproductions\_document.html
- reproduction@bnf.fr

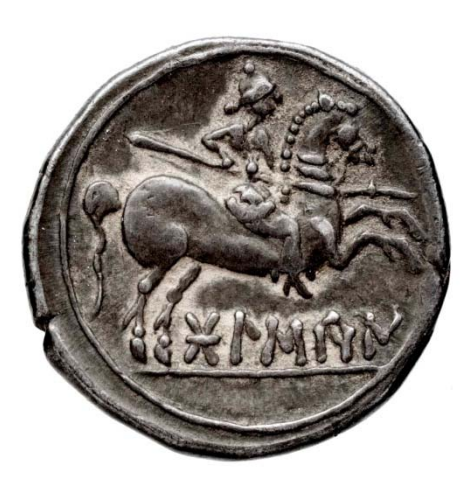

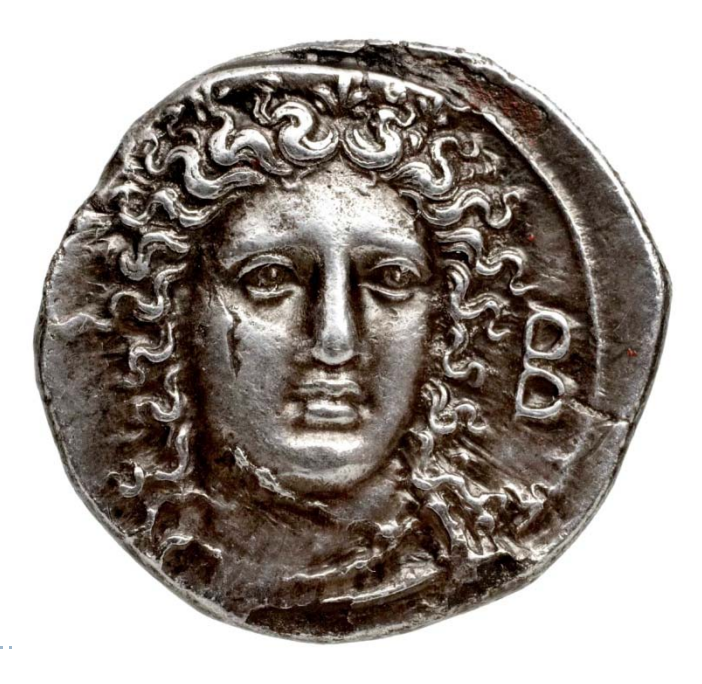